別添2

## 『ほくとポリス』の登録手順 2 1 「ほくとポリス」をインストール 開始画面→「次へ」をタップ ほくとポリスへ ようこそ 完了 ほくとポリスは、あなたの安全・安心な ほくとポリス 暮らしを助ける、北海道警察公式アプリケ ーションです。 北海道警察公式防犯アプリ 本アプリは、北海道内の犯罪発生情報、 不審者情報、特殊詐欺関連情報及び防犯情 報をお届けするほか、110番通報機能、ち 開く ほくとポリス かん対策機能、位置情報共有機能などを備 えた防犯アプリです。 3.7 4+ \*\*\*\*☆ アップデート > バージョン1.0.7 1年前 次へを「**タップ**」 Twitter表記をX(旧Twitter)へ変更しました。 スクロール後、回をして、 3 利用規約の確認 4 「次へ」をタップ から旋法の中山かのつた場口は、この限り 利用規約 ではありません。 (1) 利用者の登録情報は本アプリの運営のみ 1. 目的 に利用し、他の目的には使用しません。 北海道警察防犯アプリケーション「ほくと ただし、本アプリの機能の改善及び向上 ポリス」(以下「本アプリ」という。) は、本アプリの利用者に対して犯罪等の発 のため、統計的な資料として利用する場 合があります。 生情報及び被害防止対策に関する情報並び に各種防犯機能を提供することにより、利 (2) 利用者の登録情報は、北海道警察が善良 用者一人一人が危険を察知し、自主防犯行 なる管理者の注意義務をもって管理しま 動を促進して犯罪被害の未然防止を図り、 す。 安全・安心な北海道の実現を図ることを目 的としています。 18. 知的所有権 本アプリ内で掲載されているイラスト、画 2. 運用管理等 像、文章等のコンテンツは、国際条約、著 本アプリは、北海道警察本部生活安全部生 作権法等により保護されています。 活安全企画課が管理者として運用します。 各コンテンツの諸権利は、北海道警察又は

3. 概要 本アプリは、利用者に次の情報及び機能を 提供します。

(1) 北海道内における侵入強盗等の犯罪発生

利用規約に同意する

次へ

原著作者に帰属し、「私的使用のための複 製」や「引用」等、著作権法上認められた特 無將云海制 引用するこ

確認後に「チェック」

✔ 利用規約に同意する

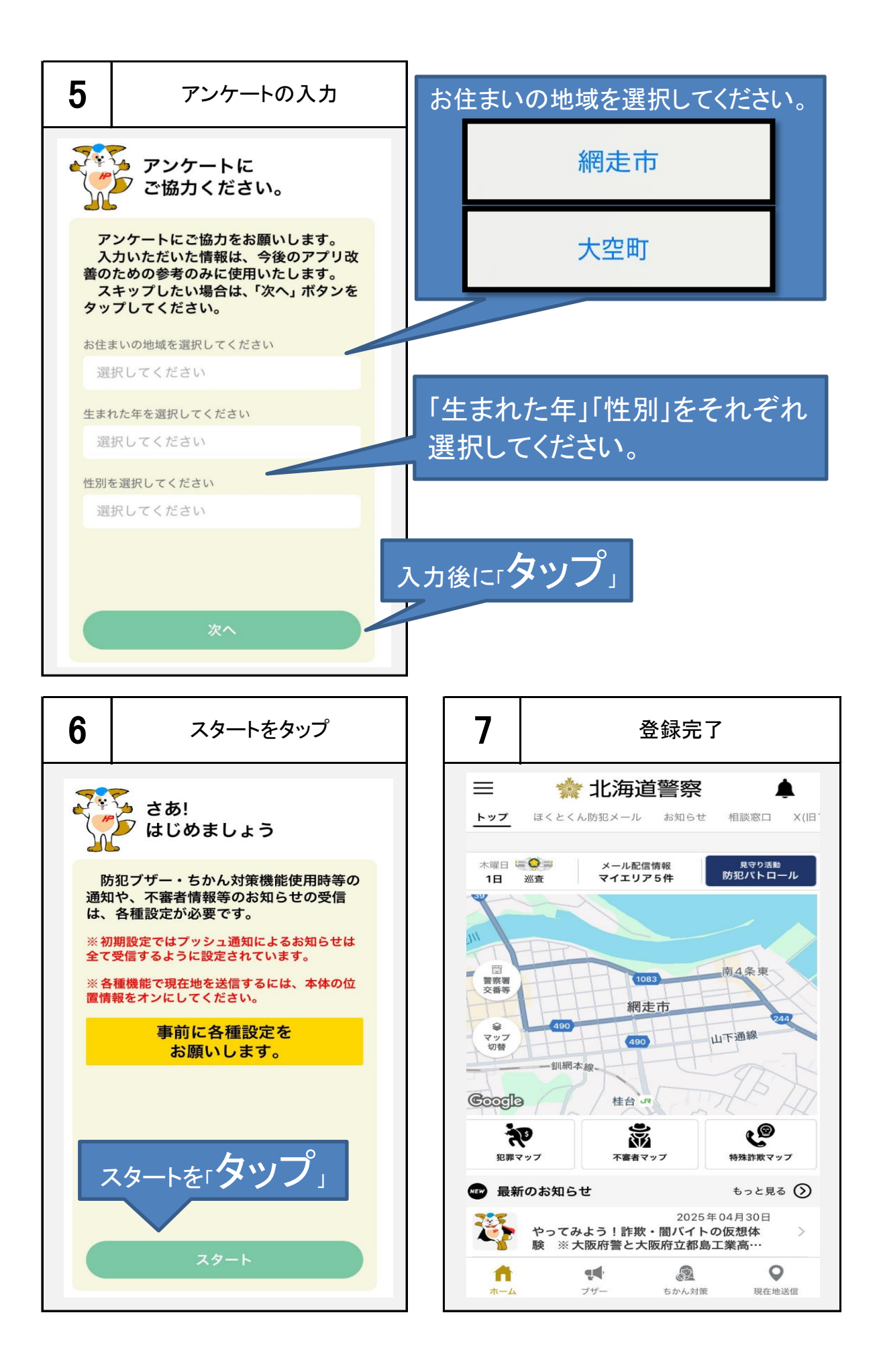